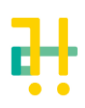

# BlocksCAD 学習ノート

## BlocksCADの使い方 ピザ職人になる いろんなものをトッピング

♣

数学(円周率、円周の長さ、円の面積) プログラミング(変数・関数・繰り返し)

3D プリンターとは?

○ 3次元用ソフトウエアとデータを使って立体物を成形する装置です

- インクを紙に落として印刷するような感じで、断面を積み重ねながら 立体を作り上げるのでプリンターと呼ばれています
- 材料は液体樹脂や粉末状の材料だったり、作り方(技法)もいろいろ あります

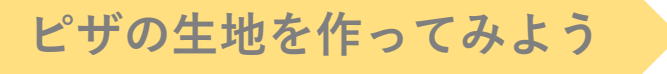

### ○ブロックを組み合わせます

| Transforms              | ○画面右下の <b>[Render</b> ] ボタンを押すと?    |
|-------------------------|-------------------------------------|
| に入っている                  |                                     |
|                         | Smooth: 🔾 Low 💿 Medium 🔾 High       |
| e color                 | Render                              |
|                         |                                     |
| cylinder radius1 🚺 🔒    | radius2 10 height 10 not centered • |
| <b>3D</b> 画像を作る<br>ブロック |                                     |

○ブロックの数字を変えて実験してみよう

- ・cylinder とは \_\_\_\_\_
- ・radiusとは\_\_\_\_\_
- ・heightとは \_\_\_\_\_

ピザの耳を作るには…

ピザの生地をこれにした場合

| 🛨 💿 colo | or 📭         |              |            |                |
|----------|--------------|--------------|------------|----------------|
| cylinder | radius1 🚺 10 | radius2 🚺 10 | height 🔰 3 | not centered 🔹 |

#### ○生地よりちょっと大きめの耳を作るコードは?

|   | <br> |   |
|---|------|---|
| 1 | <br> |   |
| I |      | I |
| I |      | 1 |
| I |      | I |
| I |      | I |
| I |      | 1 |
| I |      | 1 |
| I |      | 1 |
| I |      | 1 |
| I |      |   |
| 1 |      | 1 |
|   | <br> | / |
|   |      |   |

- ・生地のコードを参考にして自分で作ってみます
- ・半径はどのくらいがいいかな? 色は焦げた感じがリアルかも
- ・高さはちょっと高くしてみよう

○ 生地のコードと耳のコードを同時に実行するとどうなるかな?

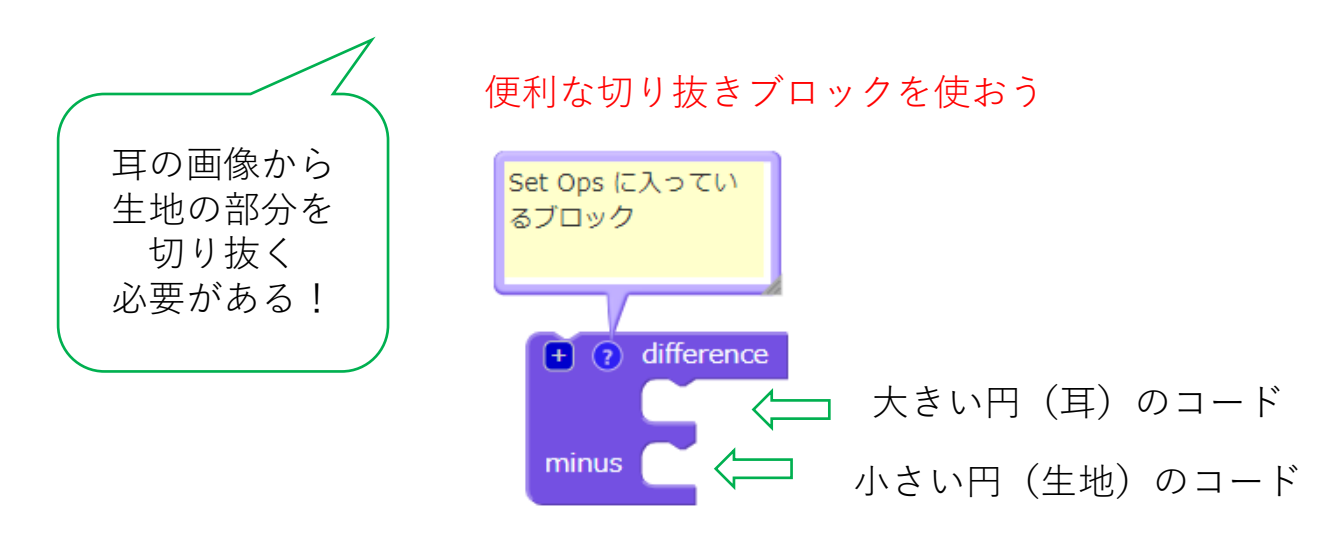

## ○耳だけのコードはこうなります

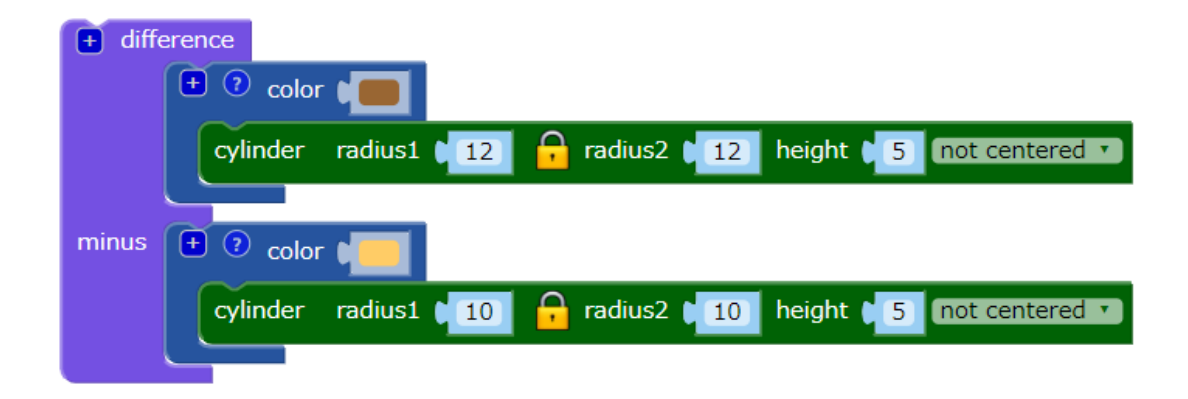

生地と耳を同時に作るには

○同時実行のブロック **[union** ~ plus ~]] を使います

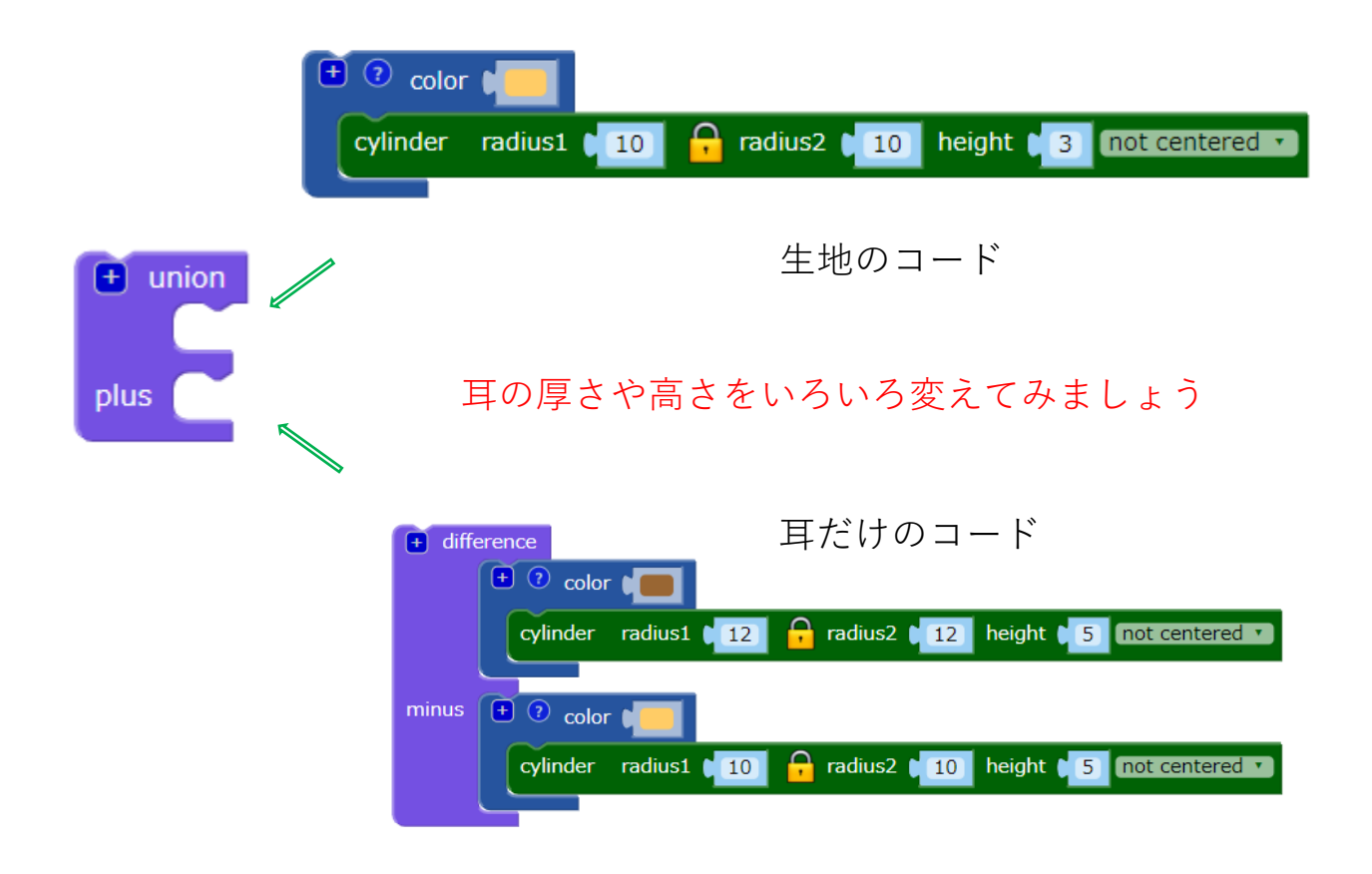

ピザの大きさをいろいろ変えたい

変数『サイズ』を作って 好きな大きさに変えよう!

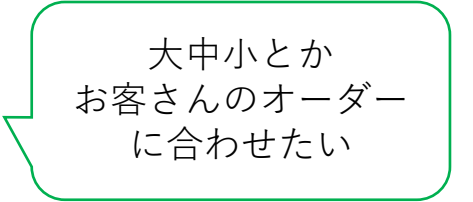

○まずは関数で [ピザ製造] を作ります

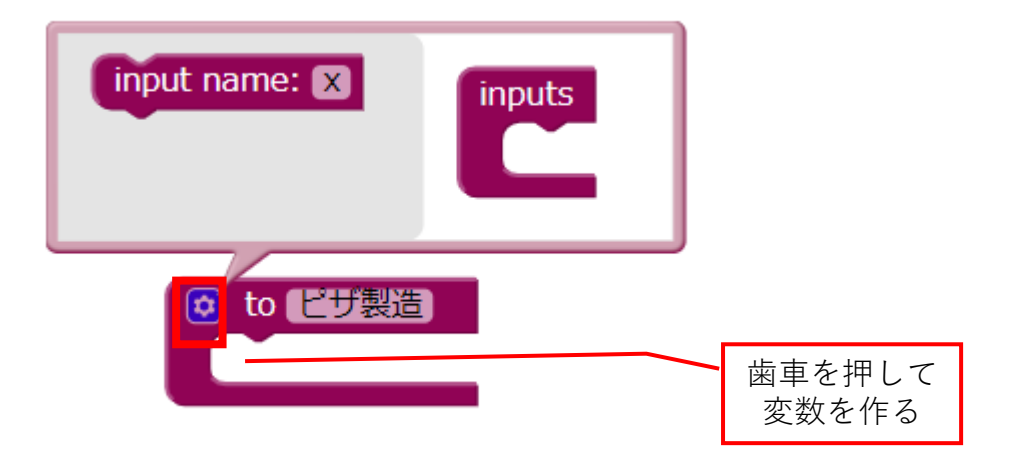

## ○次に変数で [サイズ] を作ります

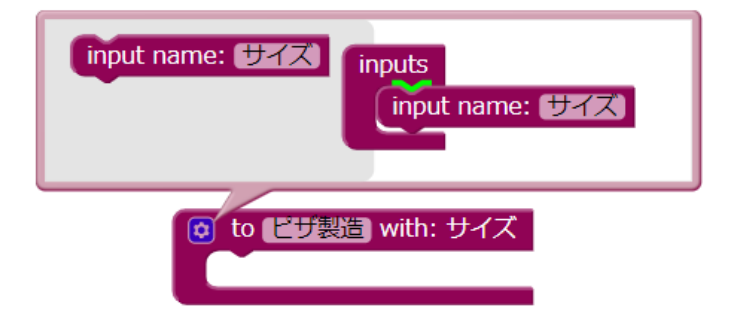

○変数に [サイズ] のブロックが追加されます

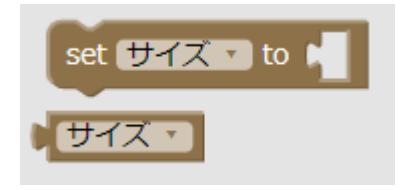

ここまでできたら、 同時実行のブロック **〖union ~ plus ~**〗 に変数(サイズ)ブロック を挿入します

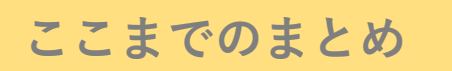

| ビザ製造 with:<br>サイズ ( 50                                                                                                    |
|----------------------------------------------------------------------------------------------------|
| to ビザ製造 with: サイズ  ・ union  ・ ⑦ color ・  cylinder radius1 ・サイズ ・ height ・ 5 not centered ・                                                                             |
| plus  t difference t  cylinder radius1  t ו שלא די ג ז  radius2  t שלא די ג ז height  7 not centered  א height  7 not centered  א לי א לי א לי א לי א לי א לי א לי א ל |
| minus (+ ? color )<br>cylinder radius1 (サイズ・) - radius2 (サイズ・) height (7 not centered ・)                                                                               |

<実験>

○ 変数 [サイズ] を変えて、大中小のピザを作ってみよう

○ 耳の高さや厚さを変えてみよう

○ 変わった色のピザを作ってみよう

## 豆テスト

半径15cmのピザがあります。円周の長さはどれくらいですか?
 半径15cmのピザがあります。面積はどれくらいですか。

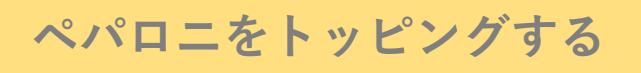

#### ○ ペパロニを用意します

| translate X 0 Y 0 Z 0                                     |
|-----------------------------------------------------------|
|                                                           |
| cylinder radius1 10 🔒 radius2 10 height 10 not centered 🔹 |

#### ○ 大きさや位置を考えます

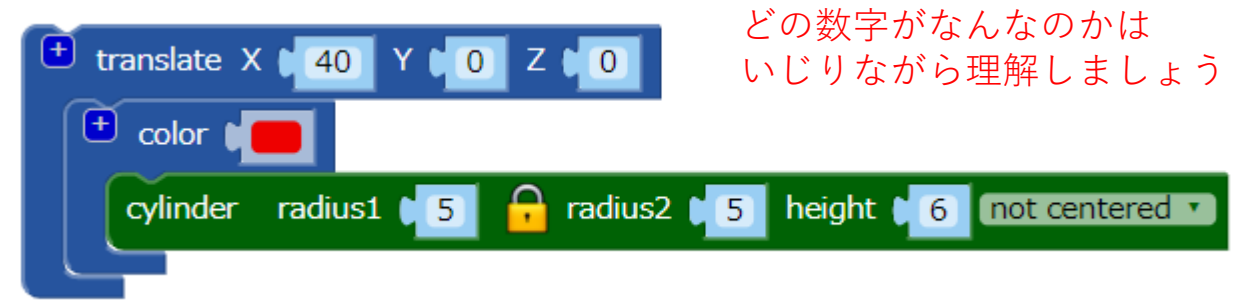

○生地面にグルッと並べます

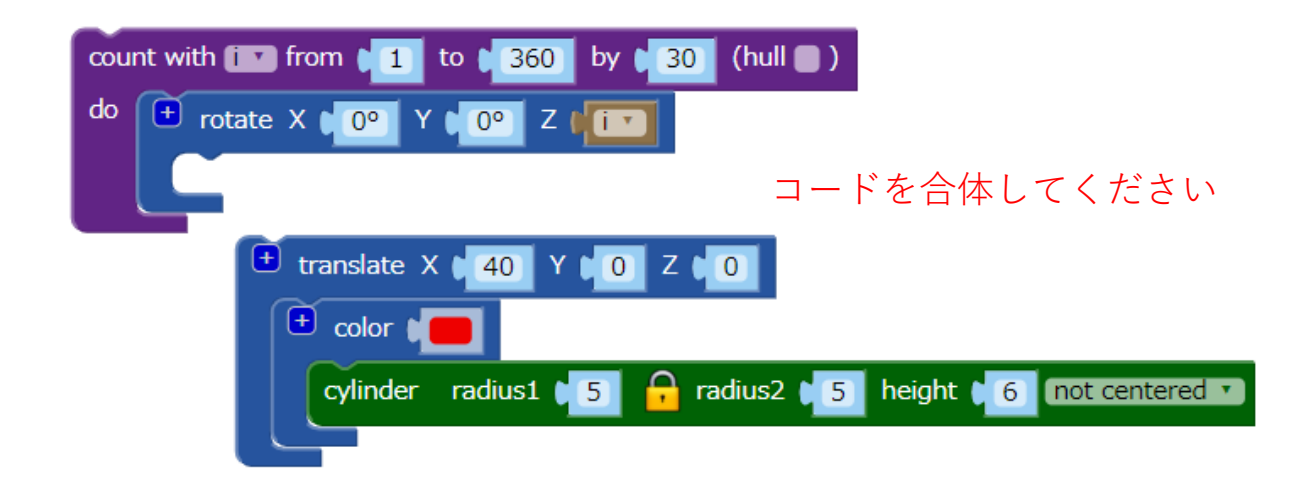

ピーマンとかも

#### ○ペパロニのトッピングコードを参考にして 世界で一番おいしいピザを作ってください!

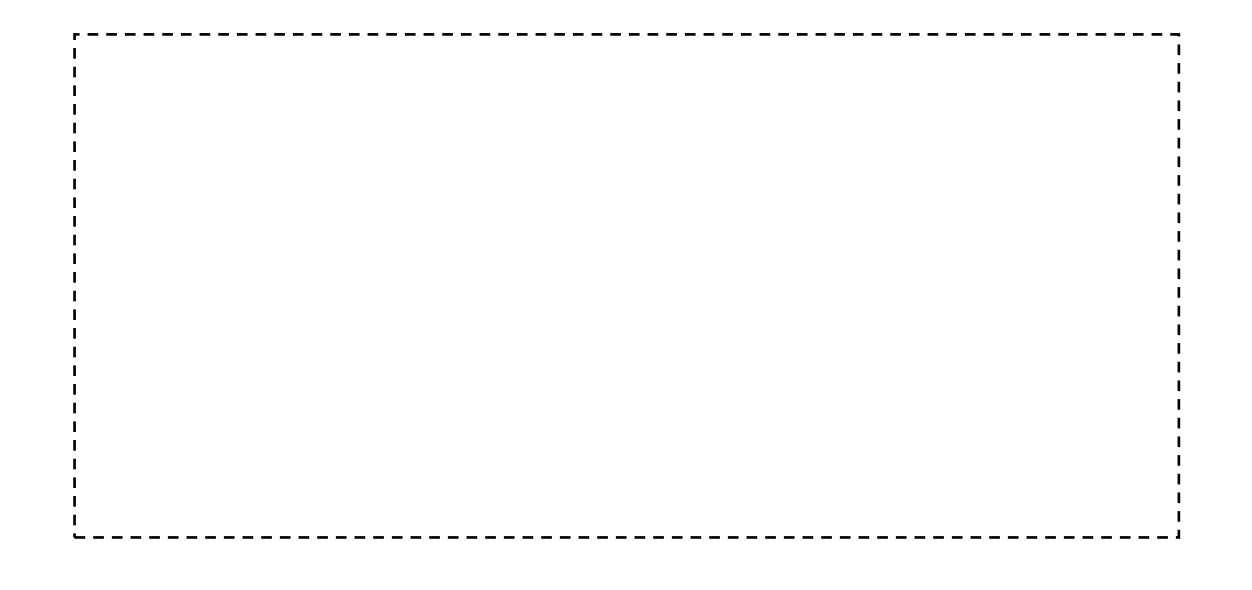

豆テスト

家族でピザを食べに行ったら「S 20cm、1000円」「M 25cm、2300円」 「L 36cm、3600円」でした。長さは直径です。

- ③ 耳が好物のお父さんは「Mは耳が2cmあるんで1/3以上が耳だ」 と言って喜んでいますが、そんなに耳が多いのでしょうか。 BlocksCADで作ってみてください。
- ④ お得の好きなお母さんは「大きいほどお得なのよ」と言っていますが、 正しいでしょうか。お得な順にSMLを並べてみてください。

BlocksCADをいじってみる

○ブロックを組み合わせて いろんな立体を作ってみよう

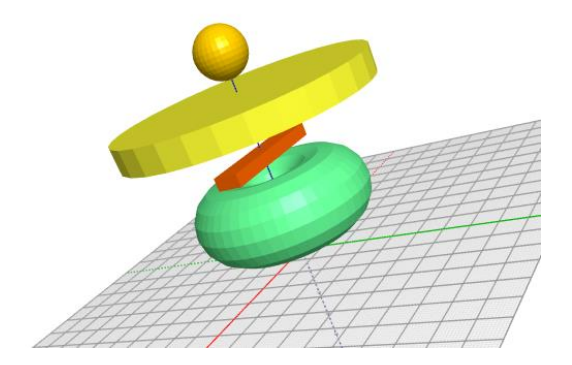

○実行ボタン

画面右下の **[Render**] を押す

| Smooth: 🔘 Low 💿 Medium 🔘 High |  |
|-------------------------------|--|
| Render                        |  |

)

○どんなブロックか説明してください

| sphere radius 10          | (                          | )             |   |
|---------------------------|----------------------------|---------------|---|
| cube X 10 Y 10 Z          | 10 not centered •          | (             | ) |
| cylinder radius1 10 🔒 ra  | adius2 📕 10 height 🔰 10 no | ot centered • |   |
| torus radius1 🔰 radius2 🕻 | 1 sides 8 faces 16         |               |   |
|                           | (                          | )             |   |
| + translate X 10 Y 10 Z   | • (                        | )             |   |
| + rotate X 00° Y 0° Z 0   |                            | )             |   |

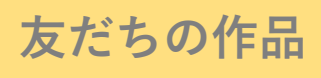

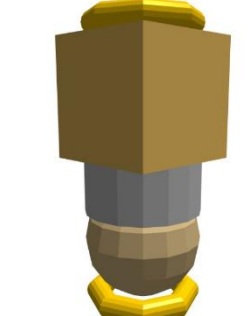

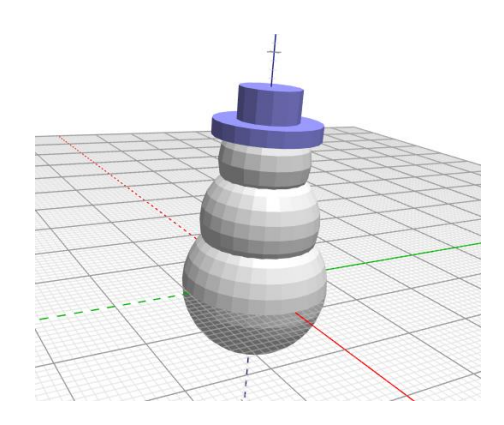

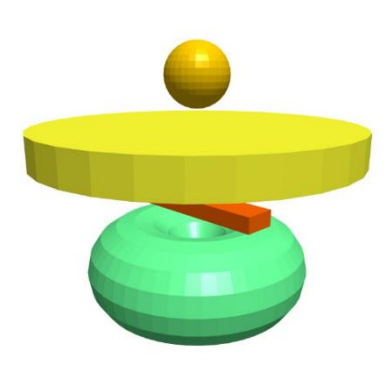

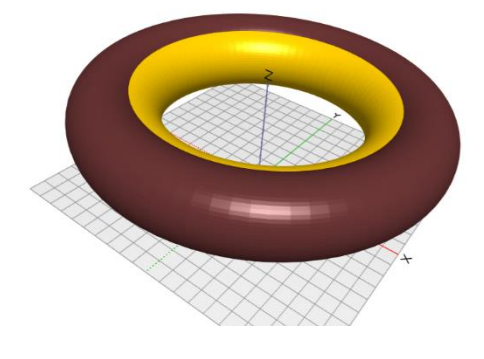

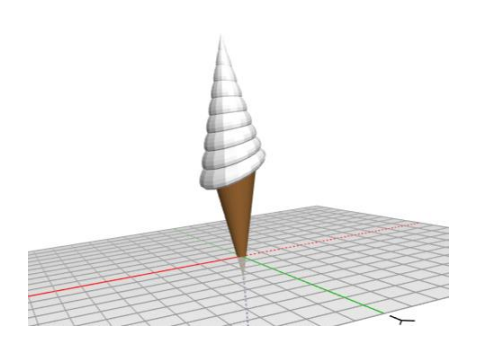

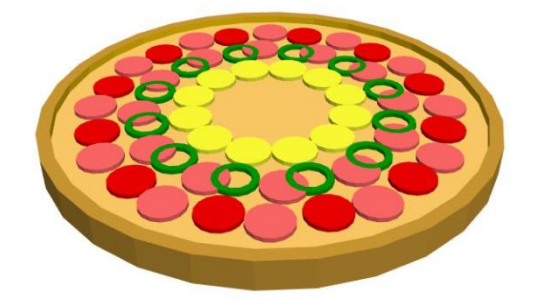

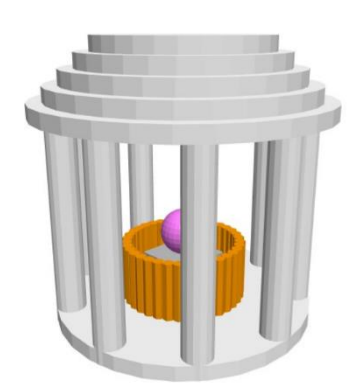

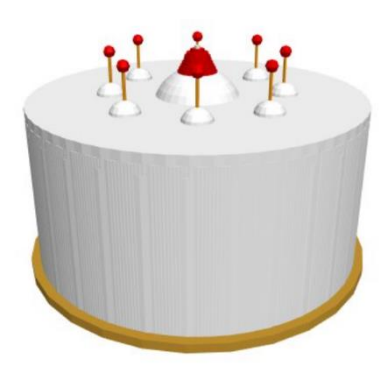